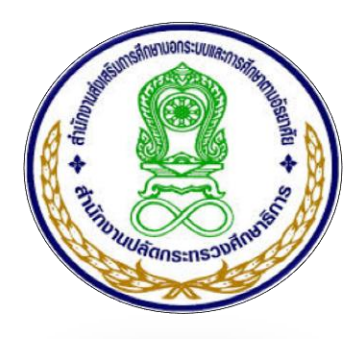

คู่มือการใช้งานระบบสารบรรณอิเล็กทรอนิกส์ ด้วยโปรแกรม E-Filing เวอร์ชั่น ก.พ.59

| en 203 🚽                     | e_e-Filing             | ารุณา คลิก <b>ลงรับ/คูธ้ำ</b> ก่อนเปิดเ<br>ะะเบียบสำนักนายกรว่าด้วยงานสา | <mark>อกสาร</mark> (เฉพาะผู้ได้<br>รบรรณ (ฉบับที่2) พ. | รับอนุญาต)<br>ศ.2548 |
|------------------------------|------------------------|--------------------------------------------------------------------------|--------------------------------------------------------|----------------------|
| กศน.จังหวั                   | n Log in               | สืบค้นเอกสาร กศน.จังหวัด                                                 | ส่ง > กค                                               | หน.อำเภอ             |
| วันที่ส่ง                    |                        | เรื่อง                                                                   | าจาก                                                   | ลงรับ/คูซ้ำ          |
| 20 พ.ศ. 2559<br>20 พ.ศ. 2559 | าตสอบระบบค             | ารั้งที่ 2<br>1                                                          | พนก.ชณาภา<br>อิสีตภัต                                  | คลิก 📥               |
| 10 ส.ค. 2558                 | ทตลอบระบบ<br>ทตลอบระบบ |                                                                          | ชนกเห<br>พนก.ชณาภา                                     | ୩୩୦<br>୩ଣିନ          |
| 22 พ.ย. 2558                 | ทดสอบ                  |                                                                          | พษก.ชฒาภา                                              | ମଗମ 🔽                |
| กศน.อำเภ                     | e Log in               | สืบค้นเอกสาร กศน.อำเภอ                                                   | ส่ง > กศ                                               | น.จังหวัด            |
| วันที่ส่ง                    |                        | เรื่อง                                                                   | จาก                                                    | ลงรับ/คูซ้ำ          |
| 20 พ.ศ. 2559                 | าเคล่อบระบบค           | ารั้งที่ 2                                                               | บางคล้า                                                | คลิก 🔄               |
| 20 พ.ศ. 2559                 | ทดสอบระบบค             | ารั้งที่ 1                                                               | admin                                                  | คลิก                 |
| ั ส.ศ. 2558                  | ทดสอบ                  |                                                                          | บางน้ำเปรี้ยว                                          | คลิก                 |
| 2558                         | ทดสอบระบบ              |                                                                          | แปลงยาว                                                | คลิก 🔽               |

งานข้อมูลสารสนเทศและรายงาน • • • • •

สำนักงาน กศน.จังหวัดฉะเชิงเทรา

การบริหารงานด้านเอกสารสารบรรณ ตั้งแต่การจัดทำ การรับ การส่ง การเก็บรักษา การยืม ตลอดจนถึงการ ทำลายเอกสารเป็นเรื่องสำคัญและจำเป็นต่อองค์กรเป็นอย่างมาก การพัฒนางานด้านสารบรรณโดยใช้โปรแกรม E-Filing เป็นนวัตกรรมการเปลี่ยนแปลง โดยใช้เทคนิควิธีการนำเอกสารทางราชการมาจัดทำเป็นเอกสาร อิเล็กทรอนิกส์ เพื่อแก้ปัญหาการจัดเก็บรูปแบบเก่า คือ การนำเอกสารจัดเก็บลงแฟ้มตามหมวดหมู่ของเอกสารซึ่ง ต้องใช้พื้นที่แฟ้มเอกสารและสิ้นเปลืองทรัพยากร อีกทั้งยังใช้เวลามากสำหรับการค้นหาในเวลาที่จำเป็นต้องใช้ เอกสารของทางราชการ การพัฒนาเอกสารระบบอิเล็กทรอนิกส์แบบ E-Filing จะนำไปสู่การจัดเก็บ การรับ การ ส่งและให้การบริการเอกสารราชการได้อย่างสะดวก รวดเร็ว ทั่วถึงประหยัดทั้งทรัพยากรทางธรรมชาติและ บุคลากร

ซึ่งที่ผ่านมา สำนักงาน กศน.จังหวัดฉะเชิงเทราได้นำระบบสารบรรณอิเล็กทรอนิกส์ด้วยโปรแกรม E-Filing มาใช้ในการรับ-ส่ง งานสารบรรณ ระหว่างสถานศึกษา 11 แห่ง กับ สำนักงาน กศน.จังหวัดฉะเชิงเทรา ทำให้ สามารถรับ-ส่งหนังสือราชการ ผ่านระบบงานสารบรรณอิเล็กทรอนิกส์ได้อย่างรวดเร็ว และประหยัดงบประมาณใน การจัดส่งเอกสารผ่านทางไปรษณีย์หรือทางโทรสาร และค่าเดินทางในการรับ-ส่งหนังสือ อีกทั้งยังสามารถสืบค้น หนังสือราชการได้อย่างสะดวกรวดเร็ว และสามารถตรวจสอบข้อมูลการรับ-ส่งหนังสือ อีกทั้งยังสามารถสืบค้น บรรณอิเล็กทรอนิกส์ด้วยโปรแกรม E-Filing เวอร์ชั่นเก่า เมื่อมีการรับ-ส่งหนังสือราชการ ไม่ว่าจะเป็นเจ้าหน้าที่ได้ ระบบสาร บุคคลอื่น จะสามารถเปิดดูและอ่านหนังสือราชการได้ทันที ทำให้เกิดปัญหาการตรวจสอบการรับหนังสือของ สถานศึกษา เพราะเจ้าหน้าที่งานสารบรรณของสถานศึกษาไม่ลงรับหนังสือ หรือไม่มีผู้ใดลงรับหนังสือ เพียงแต่เปิด อ่านอย่างเดียว จึงทำให้ผู้บริหารสถานศึกษาไม่ทราบได้ว่าใครเป็นผู้รับหนังสือทำให้พลาดการสื่อสารติดต่อกับ สำนักงาน กศน.จังหวัด

สำนักงาน กศน.จังหวัดฉะเชิงเทรา จึงได้พัฒนาระบบงานสารบรรณอิเล็กทรอนิกส์ด้วยโปรแกรม E-Filing เวอร์ชั่น ก.พ.59 ขึ้น เพื่อเป็นการแก้ไขปัญหาข้อบกพร่องของโปรแกรม E-Filing ระบบเดิม ซึ่งในเวอร์ชั่นนี้ หาก เจ้าหน้าที่จะรับหนังสือราชการจะต้อง login เข้าระบบก่อนทุกครั้ง จึงจะเปิดอ่าน ดู หรือดาวน์โหลดเอกสารได้ จึง ทำให้สามารถตรวจสอบการรับ-ส่งหนังสือได้อย่างรวดเร็ว และทำให้สื่อสารติดต่อกับสำนักงาน กศน.จังหวัด ฉะเชิงเทราได้อย่างรวดเร็ว

ในการนี้ สำนักงาน กศน.จังหวัดฉะเชิงเทรา ขอขอบคุณผู้มีส่วนร่วมทุกท่าน ไว้ ณ โอกาสนี้ และหวังเป็น อย่างยิ่งว่าโปรแกรมและคู่มือการใช้โปรแกรมเล่มนี้จะเป็นประโยชน์แก่ผู้ปฏิบัติงานและผู้เกี่ยวข้อง

> สำนักงาน กศน.จังหวัดฉะเชิงเทรา 4 กุมภาพันธ์ 2559

## สารบัญ

| 1                                                                      |                                                                                                    |                                                                                                    | หน้า                                                                                                    |
|------------------------------------------------------------------------|----------------------------------------------------------------------------------------------------|----------------------------------------------------------------------------------------------------|----------------------------------------------------------------------------------------------------|
| คู่มือการใช้งานระบบ E-Filing เวอร์ชั่น ก.พ.59                          |                                                                                                    |                                                                                                    | 1                                                                                                    |
| เข้าระบบผ่านเว็บไซต์ สำนักงาน กศน.จังหวัดฉะเชิงเทรา1                   |                                                                                                    |                                                                                                    |                                                                                                    |
| Home pageของระบบ E-Filing เวอร์ชั่น ก.พ. 59                            |                                                                                                    | 3                                                                                                    |                                                                                                    |
| ผู้ใช้งานในส่วนของเจ้าหน้าที่ สำนักงาน กศน.จังหวัด                     | 4                                                                                                    |                                                                                                    |                                                                                                    |
| การ login เข้าสู่ระบบ                                                  |                                                                                                    |                                                                                                    | 5                                                                                                    |
| การส่งหนังสือใหม่                                                      |                                                                                                    |                                                                                                    | 5                                                                                                    |
| การค้นหาหนังสือ                                                        |                                                                                                    | 6                                                                                                    |                                                                                                    |
| ผู้ใช้งานในส่วนของเจ้าหน้าที่ ศูนย์ กศน.อำเภอ                          | 8                                                                                                    |                                                                                                    |                                                                                                    |
| การ login เข้าสู่ระบบ                                                  |                                                                                                    |                                                                                                    | 9                                                                                                    |
| <ul> <li>การส่งหนังสือใหม่</li> </ul>                                  |                                                                                                    |                                                                                                    | 9                                                                                                    |
| การค้นหาหนังสือ                                                        |                                                                                                    | 11                                                                                                    |                                                                                                    |
| การลงรับหนังสือ                                                        |                                                                                                    | 13                                                                                                    |                                                                                                    |
| <ul> <li>ผู้ใช้งานในส่วนของเจ้าหน้าที่ สำนักงาน กศน.จังหวัด</li> </ul> |                                                                                                    |                                                                                                    | 13                                                                                                    |
| <ul> <li>ผู้ใช้งานในส่วนของเจ้าหน้าที่ ศูนย์ กศน.อำเภอ</li> </ul>      |                                                                                                    |                                                                                                    | 14                                                                                                    |
|                                                                        | <ul> <li>คู่มือการใช้งานระบบ E-Filing เวอร์ชั่น ก.พ.59</li> <li>เข้าระบบผ่านเว็บไซต์ สำนักงาน กศน.จังหวัดฉะเชิงเทรา1</li> <li>Home pageของระบบ E-Filing เวอร์ชั่น ก.พ. 59</li> <li>ผู้ใช้งานในส่วนของเจ้าหน้าที่ สำนักงาน กศน.จังหวัด</li> <li>การ login เข้าสู่ระบบ</li> <li>การก่นหาหนังสือ</li> <li>ผู้ใช้งานในส่วนของเจ้าหน้าที่ ศูนย์ กศน.อำเภอ</li> <li>การ login เข้าสู่ระบบ</li> <li>การส่งหนังสือใหม่</li> <li>การ login เข้าสู่ระบบ</li> <li>การ login เข้าสู่ระบบ</li> <li>แรงหนังสือใหม่</li> <li>การส่งหนังสือใหม่</li> <li>การส่งหนังสือใหม่</li> <li>การส่งหนังสือใหม่</li> <li>ผู้ใช้งานในส่วนของเจ้าหน้าที่ สำนักงาน กศน.อำเภอ</li> <li>ผู้ใช้งานในส่วนของเจ้าหน้าที่ สำนักงาน กศน.อำเภอ</li> <li>ผู้ใช้งานในส่วนของเจ้าหน้าที่ สำนักงาน กศน.จังหวัด</li> <li>ผู้ใช้งานในส่วนของเจ้าหน้าที่ สำนักงาน กศน.อำเภอ</li> </ul> | ง<br>ทู่มือการใช้งานระบบ E-Filing เวอร์ชั่น ก.พ.59<br>เข้าระบบผ่านเว็บไซต์ สำนักงาน กศน.จังหวัดฉะเชิงเทรา1<br>Home pageของระบบ E-Filing เวอร์ชั่น ก.พ. 59<br>ผู้ใช้งานในส่วนของเจ้าหน้าที่ สำนักงาน กศน.จังหวัด 4<br>• การ login เข้าสู่ระบบ<br>• การส่งหนังสือใหม่<br>• การ hogin เข้าสู่ระบบ<br>• การ login เข้าสู่ระบบ<br>• การ kogin เข้าสู่ระบบ<br>• การส่งหนังสือใหม่<br>• การค้นหาหนังสือ<br>การลงรับหนังสือ<br>• ผู้ใช้งานในส่วนของเจ้าหน้าที่ สำนักงาน กศน.จังหวัด<br>• ผู้ใช้งานในส่วนของเจ้าหน้าที่ ศูนย์ กศน.อำเภอ | หู่มือการใช้งานระบบ E-Filing เวอร์ชั่น ก.พ.59         เข้าระบบผ่านเว็บไซต์ สำนักงาน กศน.จังหวัดฉะเชิงเทรา1         Home pageของระบบ E-Filing เวอร์ชั่น ก.พ. 59       3         ผู้ใช้งานในส่วนของเจ้าหน้าที่ สำนักงาน กศน.จังหวัด       4         • การ login เข้าสู่ระบบ       -         • การ digin เข้าสู่ระบบ       -         • การค้นหาหนังสือ       6         ผู้ใช้งานในส่วนของเจ้าหน้าที่ ศูนย์ กศน.อำเภอ       8         • การ login เข้าสู่ระบบ       -         • การ login เข้าสู่ระบบ       -         • การ login เข้าสู่ระบบ       -         • การ login เข้าสู่ระบบ       -         • การ login เข้าสู่ระบบ       -         • การ login เข้าสู่ระบบ       -         • การ login เข้าสู่ระบบ       -         • การด่นหาหนังสือ       11         การสงหนังสือใหม่       -         • การด้นหาหนังสือ       11         การลงรับหนังสือ       -         ผู้ใช้งานในส่วนของเจ้าหน้าที่ สำนักงาน กศน.จังหวัด       -         ผู้ใช้งานในส่วนของเจ้าหน้าที่ ศูนย์ กศน.อำเภอ       - |

## คู่มือการใช้งานระบบ E-Filing

| CCS nf        | e _e-Filing   | กรุณา คลิก <b>ลงรับ/คูช้ำ</b> ก่อนเปิดเ<br>ระเบียบสำนักนายกรว่าด้วยงานสา | <mark>อกสาร</mark> (เฉพาะผู้ได้<br>รบรรณ (ฉบับที่2) พ. | รับอนุญาต)<br>ศ.2548 |
|---------------|---------------|--------------------------------------------------------------------------|--------------------------------------------------------|----------------------|
| กศน.จังหวั    | n Log in      | สืบค้นเอกสาร กศน.จังหวัด                                                 | ส่ง > กร                                               | าน.อำเภอ             |
| วันที่ส่ง     |               | เรื่อง                                                                   | จาก                                                    | ลงรับ/คูซ้ำ          |
| 20 ม.ค. 2559  | ทดสอบระบบ     | ครั้งที่ 2                                                               | พนก.ชณาภา                                              | คลิก                 |
| 20 ม.ค. 2559  | ทดสอบครั้งที่ | 1                                                                        | admin                                                  | คลิก                 |
| 10 ส.ค. 2558  | าเคล่อบระบบ   |                                                                          | พหก.ชณาภา                                              | คลิก                 |
| 22 พิ.ย. 2558 | ทดสอบ         |                                                                          | พนก.ชณาภา                                              | คลิก                 |
| กศน.อำเภ      | e Log in      | สืบค้นเอกสาร กศน.อำเภอ                                                   | ส่ง>กศ                                                 | น.จังหวัด            |
| วันที่ส่ง     |               | เรื่อง                                                                   | จาก                                                    | ลงรับ/คูซ้ำ          |
| 20 ม.ค. 2559  | ทดสอบระบบ     | ครั้งที่ 2                                                               | บางคล้า                                                | คลิก                 |
| 20 ม.ค. 2559  | ทดสอบระบบ     | ครั้งที่ 1                                                               | admin                                                  | คลึก                 |
| 10 ส.ค. 2558  | ทดสอบ         |                                                                          | บางน้ำเปรี้ยว                                          | คลิก                 |
| 10 ส.ค. 2558  | ทดสอบระบบ     |                                                                          | แปลงยาว                                                | คลิก                 |

เข้าระบบผ่านเว็บไซต์ สำนักงาน กศน.จังหวัดฉะเชิงเทรา ก่อนอื่นเว็บไซต์นี้ใช้ได้ดีกับ
 Browser : IE หรือ Internet Explorer โดยพิมพ์ URL ดังนี้ http://ccs.nfe.go.th

| The address in the second second sec |                                                                                                    |                           |  |  |  |  |
|----------------------------------------------------------------------------------------------------|----------------------------------------------------------------------------------------------------|---------------------------|--|--|--|--|
|                                                                                                    | แจ้งข่าวประชาสัมพันธ์                                                                                                    |                           |  |  |  |  |
| Home รู้จักกศน. ปฏิทินปฏิบัติกา                                                                                                    | ร กระดานแลกเปลี่ยนเรียนรู้ บทความสาระน่ารู้ ข่าวสารจากกลุ่มงาน ติดต่อเรา                                                                                                    | เรื่องทั้งหมด เข้าสู่ระบบ |  |  |  |  |
| แบหลัก                                                                                                    | เรื่องเด่นวันนี้                                                                                                    | ผู้บริหาร                 |  |  |  |  |
| Home                                                                                                    |                                                                                                    |                           |  |  |  |  |
| สภาพทั่วไป                                                                                                    |                                                                                                    | S                         |  |  |  |  |
| แนวทางในการทำงาน                                                                                                    |                                                                                                    |                           |  |  |  |  |
| โครงสร้าง                                                                                                    | ประกาศต่านักงาน กศน. จังหวัดฉะเชิงเทรา<br>เรื่อง หนึ่งสือเรียนวายวิชาแล็อก กศน ของสำนักพิแห้เอกชนที่ผ่านการตรวจพิจารณา                                                                     |                           |  |  |  |  |
| ทำเนียบบุคลากร                                                                                                    | <ul> <li>เกลานการบาทหน่งสหวรณอเขงแรวรณ กาดเรลนท เกละสอส</li> <li>ตามที่สำนักงาน กทนได้กำหนดแนวทางในการจัดทรหนังสือเรียนรายวิชาเสือกของ</li> </ul>                                          |                           |  |  |  |  |
| ทำเนียบผู้บริหาร                                                                                                    | สถานศึกษาในอังกัดสำนักราม กศน.จังหวัด โดยแต่งตั้งคณะกรรมการตรวจกลับกระงงุณภาพหนึ่งอียเรียน<br>รายวิชาเลือกที่สถานศึกษาประสงค์จะซื้อจากสำนักพิมพ์แอกชน ในภาคเรียนที่ ๒ ปีการศึกษา ๒๕๕๘ นั้น |                           |  |  |  |  |
| ภาระกิจตาม พ.ร.บ.                                                                                                    | ปัตนี้สำนักงาน กศน จังหวัดอะเข็จเทรา ได้ครวรพิจารณาหนังสือแบบเรียนรายวิชาเลียก<br>เขร็จเรียวกับขตัว โละอุประกาศจานนี้จะกับชื่อ วันการกิจารถึง กระเทศจากได้ จัดวั                           |                           |  |  |  |  |
| ภาค์เครือข่าย                                                                                                    | การตรระพิจารณาจากสำนักงาน กคน, จังหวัดฉะเจ็จหรา รายอะเมือดตามแกนารณากำหน่วงการหรื่มาน<br>การตรระพิจารณาจากสำนักงาน กคน, จังหวัดฉะเจ็จเทรา รายอะเมือดตามเอกสารแนบก้ายประกาศนี้              | *                         |  |  |  |  |
| ทำเนียบคณะกรรมการ สนง.กศน.จังหวัด                                                                                                    | שמשמע שאיריזיבע אייזיפרט<br>אייזייגע                                                                                                    |                           |  |  |  |  |

 ผู้พัฒนาระบบได้ นำโค้ดของระบบ E-Filing มาวางไว้ให้หน้าแรกของเว็บไซต์ สำนักงาน กศน.จังหวัดฉะเชิงเทรา เพื่อเพิ่มความสะดวกแก่ผู้ใช้งาน ดังนี้
 ส่วนของระบบ E-Filing

| C-OFFICE<br>รับ-ส่งหนังสือ                            | 🌜 osito                                                               | 11151 กรุณา คลิก<br>ระเบียบสำห                                                                                          | <b>ลงรับ/คูธ้ำ</b> ก่อนเปิดเอ<br>มักหายกรว่าตั้วยงานสำร                                                | anans (เฉพาะผู้ได้<br>เบรรณ (ฉบับที่2) พ.                                                                                          | ≼ับลนุญาต)<br>ศ.2548                | ข้อมูลถึ<br>กลุ่มอำนวยการ                                                                                                    |
|-------------------------------------------------------|-----------------------------------------------------------------------|----------------------------------------------------------------------------------------------------|----------------------------------------------------------------------------------------------------|----------------------------------------------------------------------------------------------------|-------------------------------------|----------------------------------------------------------------------------------------------------|
| a survey and                                          | กศน.จังหวัด                                                           | Login สืบค้น                                                                                                    | อกสาร กศน.จังหวัด                                                                                      | ส่ง > กร                                                                                                    | สน.อำเภอ                            | 1 1 m                                                                                                    |
| <b>General</b>                                        | วันที่ส่ง                                                             | เรื่อง                                                                                                    |                                                                                                    | จาก                                                                                                    | ลงรับ/คูซ้ำ                         | กลุมยุทธศาสตรและการพัฒนา                                                                                                    |
| 21.สายาล: ฐานการเรียนรู้ของชุมชน                      | 20 พ.ศ. 2559<br>20 พ.ศ. 2559<br>10 ส.ศ. 2558<br>22 พิ.ย. 2558         | ทดสอบระบบครั้งที่ 2<br>ทดสอบครั้งที่ 1<br>ทดสอบระบบ<br>ทดสอบ                                                            |                                                                                                    | พษก.ชณาภา<br>admin<br>พษก.ชณาภา<br>พษก.ชณาภา                                                                                       | ଲଭିମ ▲<br>ଲଭିମ<br>ଲଭିମ<br>କଭିମ →    | กลุ่มส่งเสริมการศึกษานอกระบบ<br>กลุ่มส่งเสริมการศึกษาตามอัธยาศัย                                                                                                    |
| ຐຠຏຆຐຠຠຨຐໟຠຠຠຯຏຐ֎                                     | 000 by 00                                                             | og in Sul                                                                                                    |                                                                                                    | d. 200                                                                                                    | 11 Jun 700                          | กลุ่มสงเสรมภาคเครอขาย<br>และกิจการพิเศษ                                                                                                    |
| สารวจความเห็ดงการ                                     | วันที่ส่ง                                                             | เรื่อง                                                                                                    | NOT IN THE THE REPORT                                                                                  | จาก                                                                                                    | ลงรับ/คช้า                          | กลับบิเทศติดตาบ                                                                                                    |
| ดีสหเด็จเดรปกระชาชาย                                  | 20 1 1 2 2559                                                         | พดสถาระบบครั้งที่ 2                                                                                                    |                                                                                                    | มางคล้า                                                                                                    | คลิก                                | และประเมินผล                                                                                                    |
|                                                       | 20 N.R. 2559                                                          | ทดสอบระบบครั้งที่ 1                                                                                                    |                                                                                                    | admin                                                                                                    | คลิก                                | 0 0                                                                                                    |
|                                                       | 10 a.n. 2558                                                          | าดสอบ                                                                                                    |                                                                                                    | บางน้ำเปรี้ยว                                                                                                    | คลิก —                              | กลุ่มตรวจสอบภายใน                                                                                                    |
| อมุคลวามต่องการทางการศึกษา<br>ม.ส.2 ถือกรรมการเริ่มปล | 10 ส.ค. 2558                                                          | าดสอบระบบ                                                                                                    |                                                                                                    | แปลงยาว                                                                                                    | ดลึก 💌                              | 룾 การศึกษาทางไกล                                                                                                    |
| N-NET                                                 | 25 / ม.ค. / 2559 : งาร<br>สรุปการ<br>สรุปการ<br>สรุปการ<br>(เมษ) ปี 2 | ข่าวส<br>แสารสนเทศ<br>รายงานข้อมูล<br>เศ (LIB) ปี 2558<br>เหต่ (LB) ปี 2558<br>เหต่ น้อมสุมสารสนเทศ<br>1558 เข้าชม: [0] | 15รากกลุ่มงาน<br>12 / มิ.ค. / 2558 :<br>X ติดด<br>สารส<br>ไดร<br>สารสนเทศทางการศึ<br>ประมาณ 2558 เข้าน | งานสารสนเทศ<br>ามการรายงานซ้อม<br>นแทศทางการศึกษ<br>ภสท์ 1 ปิงบประมา<br>มการรายงานซ้อมูล<br>าชา EIS ใครมาสที่<br>ณ : <b>[3116]</b> | มูล<br>Pr EIS<br>เกม 2558<br>1 ปีชม | <ul> <li>ปฏิทีนสอบปลายภาค 2/2557 ม.ดัน<br/>NECH</li> <li>ปฏิทินสอบปลาย 2/2557 ม.ปลาย<br/>NECH</li> <li>รายชื่อ นักศึกษาเข้าใหม่ จะดับ ม.ดัน<br/>ภาคเรียนที่ 2/2557 แยกอำเภอ สำนวนทั้งห<br/>29 คน ล่าสุด</li> <li>รายชื่อนักศึกษาเข้าใหม่ จะดับ ม.ปลาย<br/>ภาคเรียนที่2/2557 แยกอำเภอ สำนวนทั้งห<br/>วดเรียนที่2/2557 แยกอำเภอ สำนวนทั้งห</li> </ul> |

3. เข้าระบบโดย Click ที่ ลิ้งค์ รูปภาพดังนี้

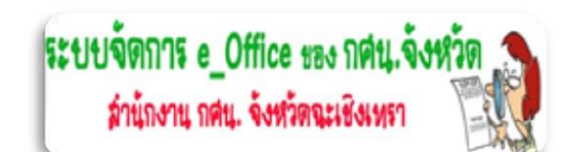

หน้าเว็บไซต์ สำนักงาน กศน.จังหวัดฉะเชิงเทรา เมนูทางซ้ายเว็บไซต์ในส่วนของบล็อก "บริหาร

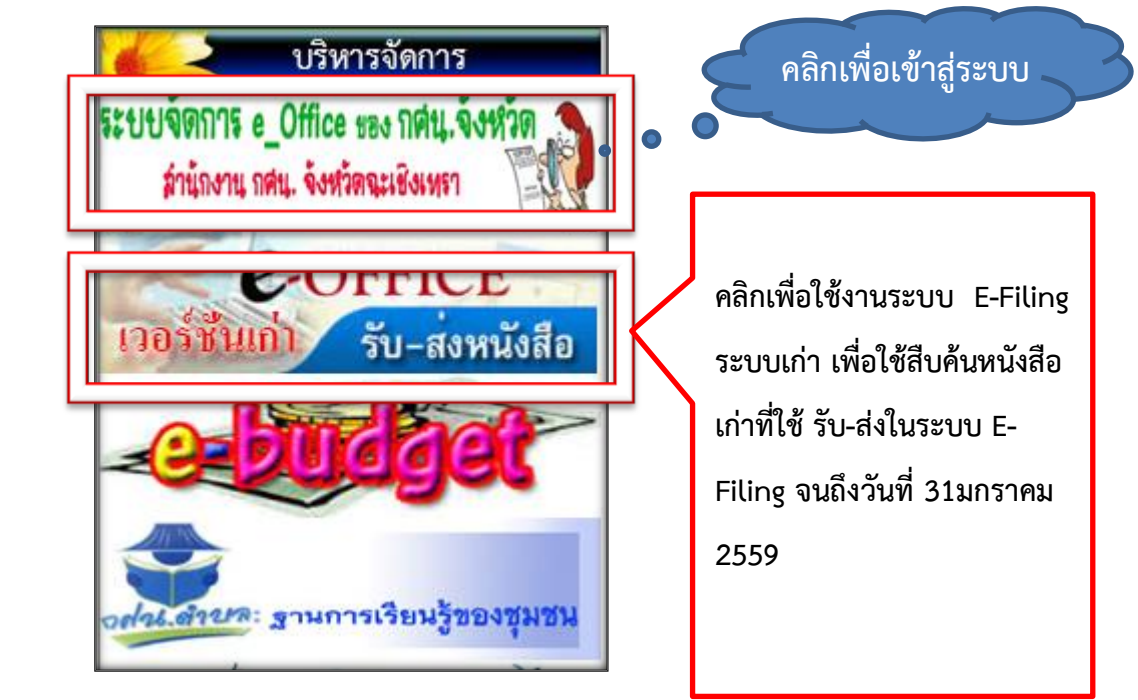

จัดการ"

4. Home Page ของระบบ E-Filing เวอร์ชั่นใหม่ ดังนี้

| n 233 🚽                       | fe_e-Filing กรณา คลิก ลงรับ/ดูช้ำ ก่อนเปิดเ                         | อกสาร (เฉพาะผู้ได้รับอนุญาต)        |                      |              |
|-------------------------------|---------------------------------------------------------------------|-------------------------------------|----------------------|--------------|
| กศน.จังห                      | ระเบยบสานกนายกรวาดวยงานสารบร<br>วัด Log in สืบค้นเอกสาร กศน.จังหวัด | รณ (ฉบบท2) พ.ศ. 2548<br>ด ส่ง > กศา | ม.อำเภอ<br>• ¥ot- ≹- | ส่วนนี้      |
| <b>วนทสง</b>                  | <b>ເວຍາ</b>                                                         | จาก                                 | ิลงรบ/ดูซา           | จังหวัดส่ง   |
| 20 พ.ศ. 2559<br>20 พ.ศ. 2559  | าดสอบจรังที่ 1<br>ทดสอบครั้งที่ 1                                   | admin                               | คลิก                 | หนังสือให้   |
| 10 พ.พ. 2558<br>22 พิ.ย. 2558 | าดสอบ                                                               | พหก.ชณาภา<br>พหก.ชณาภา              | ଜ୍ଞା<br>ଜ୍ଞିନ        | กศน.อำเภอ    |
| กศน.อำเ                       | ภอ Log in สืบค้นเอกสาร กศน.อำเภา                                    | อ ส่ง>กศน                           | ↓.จังหวัด            | ส่วนนี้ กศน. |
| วันที่ส่ง                     | เรื่อง                                                              | จาก                                 | ลงรับ/ดูซ้ำ          | จำเกอส่ง     |
| 20 ม.ค. 2559                  | ทดสอบระบบครั้งที่ 2                                                 | บางคล้า                             | คลิก 🗖               | หบังสือให้   |
| 20 ม.ค. 2559<br>10 ส.ค. 2558  | ทดสอบระบบครงท I<br>ทดสอบ                                            | admin<br>บางน้ำเปรี้ยว              | คลก<br>คลิก          | จังหวัด      |
| 10 ส.ค. 2558                  | ทดสอบระบบ                                                           | แปลงยาว                             | คลิก 🔍               |              |

ระบบนี้เปิดให้เริ่มใช้งาน <u>ตั้งแต่วันที่ 10 กุมภาพันธ์ 2559 เป็นต้นไป</u> ในการรับ – ส่ง หนังสือราชการ อิเล็กทรอนิกส์ เป็นการติดต่อกันระหว่าง สำนักงาน กศน.จังหวัดฉะเชิงเทรากับสถานศึกษาในสังกัด 11 แห่ง ซึ่ง ในรุ่นนี้เจ้าหน้าที่ที่รับผิดชอบงานสารบรรณจำเป็นจะต้องลงรับหนังสือก่อนที่จะดูหนังสือได้ เพื่อเป็นการ ป้องกันปัญหาจากเวอร์ชั่นเดิม เช่น ไม่มีผู้รับหนังสือ ไม่ทราบว่าใครรับหนังสือ และเมื่อลงรับหนังสือแล้วจะ ทราบได้ว่าผู้ใดเป็นผู้รับหนังสือ เวอร์ชั่นนี้มาพร้อมกับ พ.ร.บ. ว่าด้วยการกระทำความผิดเกี่ยวกับคอมพิวเตอร์ พ.ศ. 2550 และระเบียบสำนักนายกรัฐมนตรี ว่าด้วยงานสารบรรณ (ฉบับที่ 2) พ.ศ.2548

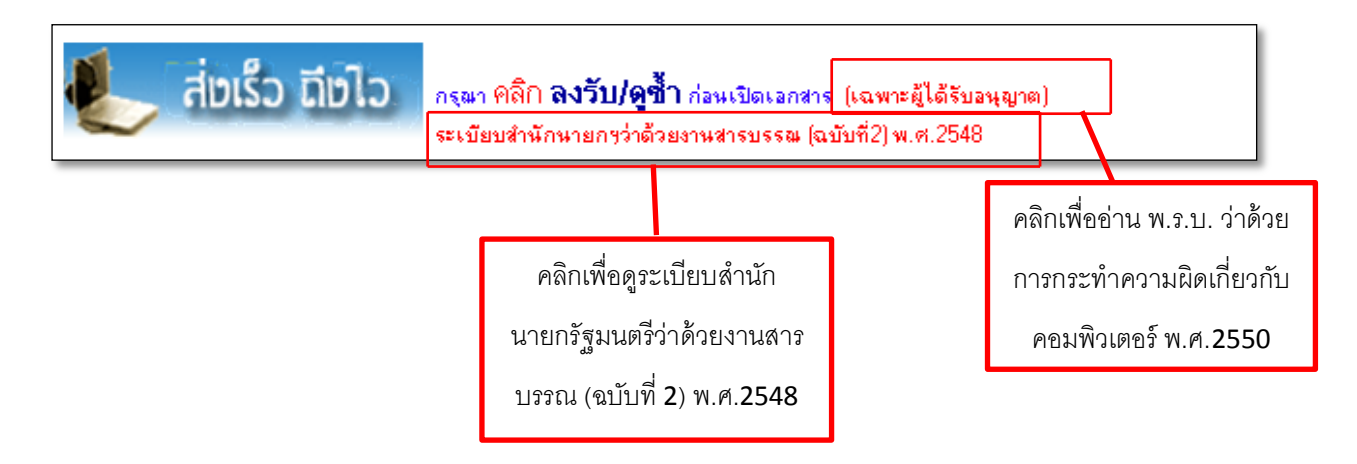

- 5. ระบบงานนี้แบ่งผู้ใช้งานออกเป็น 2 ส่วน คือ
  - 5.1 ผู้ใช้งานในส่วนของเจ้าหน้าที่ สำนักงาน กศน.จังหวัด
  - 5.2 ผู้ใช้งานในส่วนของ กศน.อำเภอ
    - 5.1 ผู้ใช้งานในส่วนของเจ้าหน้าที่ สำนักงาน กศน.จังหวัด
    - 5.1.1 ผู้ใช้งานในส่วนของเจ้าหน้าที่ สำนักงาน กศน.จังหวัด ให้คลิกที่ ลิ้งค์ **กศน.จังหวัด Log in**

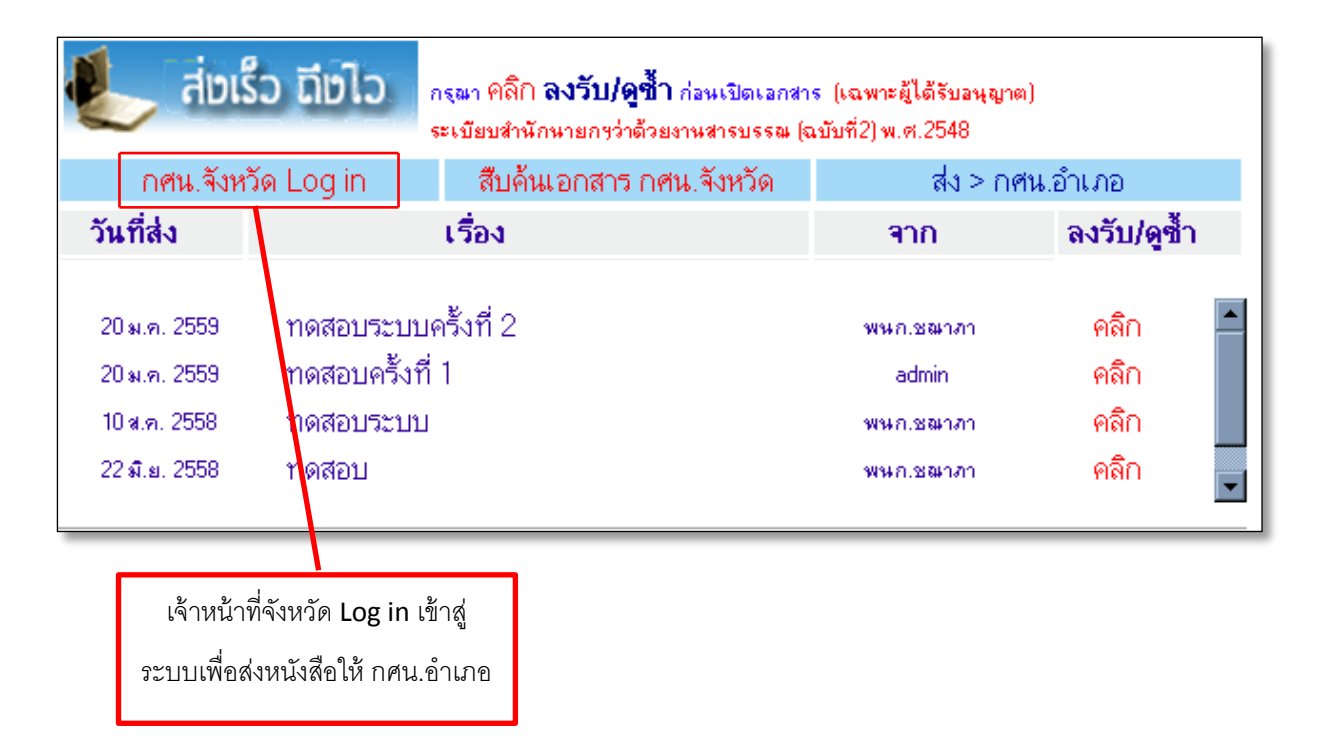

5.1.2 เมื่อคลิกเข้าไปจะพบกับหน้าต่างเพื่อให้ผู้ใช้งานLogin เข้าสู่ระบบ ดังภาพ

| ระบบจัดการ e_Office ของ กคน.จังหวัด<br>สำนักงาน กคน.จังหวัดจะเชิงเทรา |                          |                  |  |                                          |  |  |
|-----------------------------------------------------------------------|--------------------------|------------------|--|------------------------------------------|--|--|
|                                                                       | Username :<br>Password : | *<br>เข้าสู่ระบบ |  | เจ้าหน้าที่จังหวัด Log in<br>เข้าสู่ระบบ |  |  |
| l                                                                     |                          | บตาหนาตางน       |  |                                          |  |  |

- ให้ Login เข้าสู่ระบบด้วย Username และ Password ที่จัดส่งให้ โดยให้เก็บ
   รักษาไว้ให้ดี อย่าเปิดเผยแก่ผู้อื่น และหากต้องการเปลี่ยนแปลงหรือเกิดปัญหา
   ให้ติดต่อผู้ดูแลระบบ
- 5.1.3 เมื่อ Login ถูกต้องเรียบร้อยแล้วจะเกิดหน้าต่างเข้าสู่ระบบดังนี้

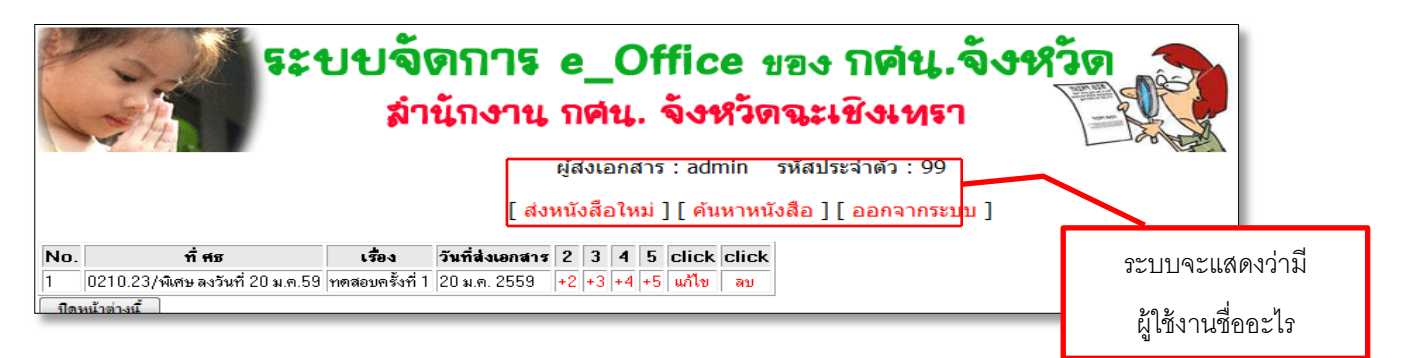

5.1.3.1 ระบบจะแสดงว่าผู้ Login เข้าสู่ระบบชื่ออะไร รหัสอะไร

5.1.3.2 Link เมนู [ ส่งหนังสือใหม่ ] สำหรับส่งหนังสือใหม่ให้กับ กศน.อำเภอ

เมื่อผู้ใช้คลิกที่link นี้ จะพบหน้าต่างดังนี้

|                          | น้อยีอในช่   | Ngw   | Doc | uments |
|--------------------------|--------------|-------|-----|--------|
| ที่ ศธ :                 | [            | *     |     |        |
| เรื่อง :                 |              |       | *   |        |
| เนื้อหา โดยย่อ :         |              |       | *   |        |
| ส่งไฟล์ ที่ 1ใน 5 ไฟล์ : | Submit Reset | rowse | Ţ   | *      |
| [ <u>กลับหน้าหลัก</u> ]  |              |       |     |        |

ให้ผู้ใช้ใส่เลขที่ ศธ ..... ลงวันที่..... กรอกข้อมูลให้เรียบร้อย
 ครบถ้วน และในส่วนของการแนบไฟล์เอกสารนั้น ให้คลิกที่ Browse แล้วเลือกไฟล์ที่ต้องการส่ง และกดปุ่ม Submit

้ข้อดีของเวอร์ชั่นนี้ คือ ระบบจะเปลี่ยนชื่อไฟล์ที่ผู้ใช้ตั้งไว้เป็นภาษาไทยให้เป็นภาษาอังกฤษโดยอัตโนมัติ

- เมื่อผู้ใช้กดปุ่ม Submit เพื่อส่งหนังสือเรียบร้อยแล้ว จะเกิดหน้าต่างของระบบแสดงผล

การส่งหนังสือให้ดังนี้

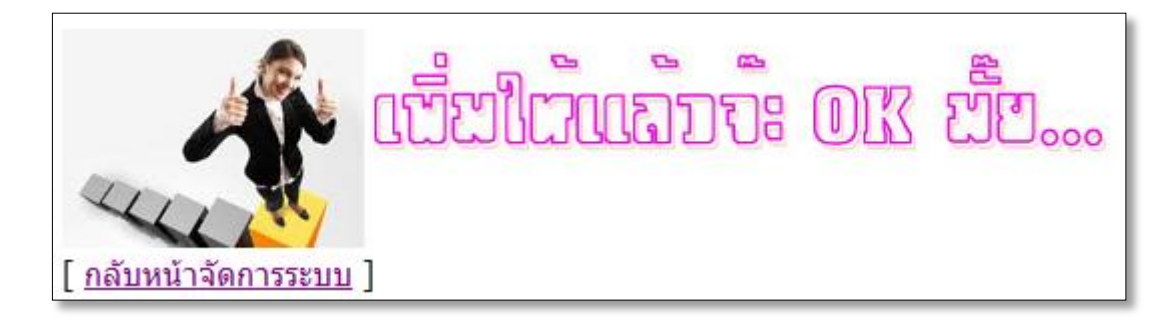

หากต้องการกลับสู่หน้าจัดการระบบที่ผู้ใช้ Login เข้าใช้งานให้คลิกที่ Link [<u>กลับหน้าจัดการระบบ</u>]

เพื่อดูผลการนำส่งหนังสือดังหน้าต่างข้างล่าง

| and A | 589                                                                                               | ยบจัง<br><sub>ม่า</sub> | <b>ภการ</b><br>นักงาน<br>[ สงา | <b>e</b><br>ก<br>ผู้ส<br>หนัง | <b>ค่</b><br>ใงเส | <b>(</b><br><b>น</b><br>อกส | )f<br><br>สาร<br>เม่ [ | <b>fic</b><br>จังๆ<br>: adr<br>] [ ค้น | <b>е 1</b><br><b>१ँ२७</b><br>nin<br>หาหน้ | มอง <b>กตีน.จังหวัด</b><br>เ <b>ฉะเชิงเทรา</b><br>รหัสประจำดัว : 99<br>งสือ ] [ ออกจากระบบ ] |
|-------|---------------------------------------------------------------------------------------------------|-------------------------|--------------------------------|-------------------------------|-------------------|-----------------------------|------------------------|----------------------------------------|-------------------------------------------|----------------------------------------------------------------------------------------------|
| No.   | ที่ ศธ                                                                                            | เรื่อง                  | วันที่ส่งเอกสาร                | 2                             | 3                 | 4                           | 5                      | click                                  | click                                     |                                                                                              |
| 1     | พิเศษ                                                                                             | ทดสอบระบบ               | 28 ม.ค. 2559                   | +2                            | +3                | +4                          | +5                     | แก้ไข                                  | ລນ                                        |                                                                                              |
| 2     | 2 0210.23/พิเศษ ลงวันที่ 20 ม.ค.59 ทดสอบครั้งที่ 1 20 ม.ค. 2559 +2 +3 +4 +5 <mark>แก้ไข</mark> ลบ |                         |                                |                               |                   |                             |                        |                                        |                                           |                                                                                              |
| ปิดา  | ปิดหน้าด่างนี้                                                                                    |                         |                                |                               |                   |                             |                        |                                        |                                           |                                                                                              |

5.1.3.3 Link เมนู [ ค้นหาหนังสือ ] สำหรับสืบค้นหนังสือราชการที่ผู้ใช้เคยส่งให้

ึกศน.อำเภอในระบบ เมื่อผู้ใช้ คลิกที่ Link ค้นหาหนังสือ จะเกิดหน้าต่างเพื่อให้ผู้ใช้ทำการ Login เข้าสู่ระบบดังนี้

| <b>ค้นหาเอกุลารเก่า e_</b><br>ลำนักงาน กศน |                                    |  |
|--------------------------------------------|------------------------------------|--|
| Username :<br>Password :                   | *<br>เข้าสู่ระบบ<br>ปิดหน้าต่างนี้ |  |

เมื่อ Login เข้าสู่ระบบเรียบร้อยแล้วจะพบหน้าต่างเข้าใช้งานดังนี้

| ູ ເພິ່ງ ເພິ່ງ ເພິ່ງ ເພິ່ງ ເພິ່ງ ເພິ່ງ ເພິ່ງ ເພິ່ງ ເພິ່ງ ເພິ່ງ ເພິ່ງ ເພິ່ງ ເພິ່ງ ເພິ່ງ ເພິ່ງ ເພິ່ງ ເພິ່ງ ເພິ່ງ ເ | זכ | Jurdi Search                                   |     |
|----------------------------------------------------------------------------------------------------|----|------------------------------------------------|-----|
| กรอก ขอความ<br>ค้นตาม ที่ หนังสือ<br>ค้นตามชื่อเรื่อง<br>ค้นตามชื่อความในเนื้อหา                                | หร | อ ดวเลข เกยวกบสาระสาคญทดองการสบคน<br>พิเทษ และ | และ |
|                                                                                                    | •  | Reset ด้แทา<br>ปิดหน้าต่างนี้                  |     |

ให้ผู้ใช้กรอกข้อมูลตามที่ต้องการ เช่น ค้นหาจากเลขที่หนังสือ ค้นตามชื่อเรื่อง ค้นตามข้อความในเนื้อหา เสร็จ แล้วกดปุ่มค้นหา จะปรากฏผลดังนี้

| มีขณะนับสืบเก่าการโปนวัล Search                                                                                                    |                                                      |          |     |  |  |  |
|----------------------------------------------------------------------------------------------------|------------------------------------------------------|----------|-----|--|--|--|
| 1 31                                                                                                    | ยงานการคนทาเอกสารราชการ สนง.กคน.จงทวดฉ               | ะเขงเทรา |     |  |  |  |
|                                                                                                    | คำที่ค้น คือ : พิเศษ +   + <sup>ปิดหน้าท่างนี้</sup> |          |     |  |  |  |
| 28 ม.ค. 2559                                                                                                    | <u>ทศสอบระบบ</u>                                     | admin    | รับ |  |  |  |
| 20 ม.ค. 2559 ทดสอบครั้งที่ 1 สีนายา สีบาร์ สีนายา สีบาร์ สีนายา สีบาร์ สีนายา สีบาร์ สีนายา สีบาร์ สีบาร์ สีนายา สีบาร์ สีบาร์ สีบาร์ สีนายา สีบาร์ สีบาร์ สีบาร์ สีบาร์ สีบาร์ สีบาร์ สีบาร์ สีบาร์ สีบาร์ สีบาร์ สีบาร์ สีบาร์ สีบาร์ สีบาร์ สีบาร์ สีบาร์ สีบาร์ สีบาร์ สีบาร์ สีบาร์ สีบาร์ สีบาร์ สีบาร์ สีบาร์ สีบาร์ สีบาร์ สีบาร์ สีบาร์ สีบาร์ สีบาร์ สีบาร์ สีบาร์ สีบาร์ สีบาร์ สีบาร์ สีบาร์ ส |                                                      |          |     |  |  |  |
|                                                                                                    | ปิดหน้าต่างนี้                                       |          |     |  |  |  |

หน้าต่างนี้จะปรากฏผลการค้นหาให้ผู้ใช้งานเลือกจะพบหนังสือที่ผู้ใช้จัดส่งให้กับ กศน.อำเภอดังนี้

| :: ระบบจัดการ หนังสือราชการ :: |                      |  |  |  |  |  |
|--------------------------------|----------------------|--|--|--|--|--|
| เรื่อง                         | ทดสอบระบบ            |  |  |  |  |  |
| วัน เวลา ส่ง                   | 28 ม.ค. 255915:43:14 |  |  |  |  |  |
| จาก                            | admin                |  |  |  |  |  |
| ที่ ศธ พิเศษ                   |                      |  |  |  |  |  |
| าดสอบระบบ                      |                      |  |  |  |  |  |
| ดาวน์โหลดไฟล์ที่1              |                      |  |  |  |  |  |
| ปิดหน้าต่างนี้                 |                      |  |  |  |  |  |

5.1.3.4 Link เมนู [ออกจากระบบ] สำหรับผู้ใช้งานต้องการออกจากระบบ

เมื่อคลิกจะเกิดหน้าต่างดังนี้

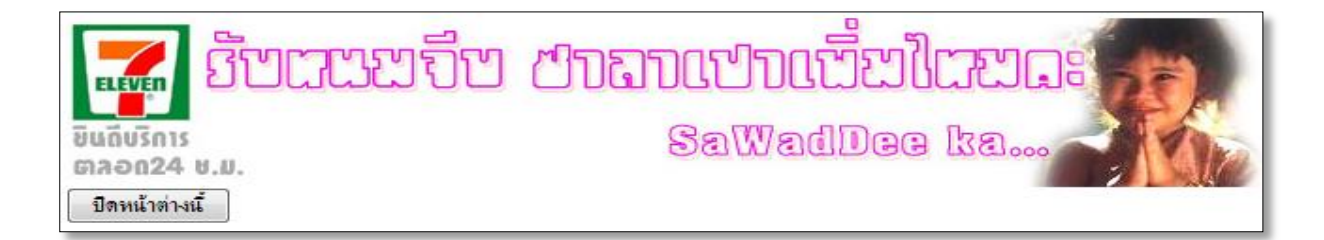

## 5.1.3.5 หากผู้ใช้งานส่งหนังสือเรียบร้อยแล้วจะแสดงผลการส่งหนังสือในพื้นที่นี้

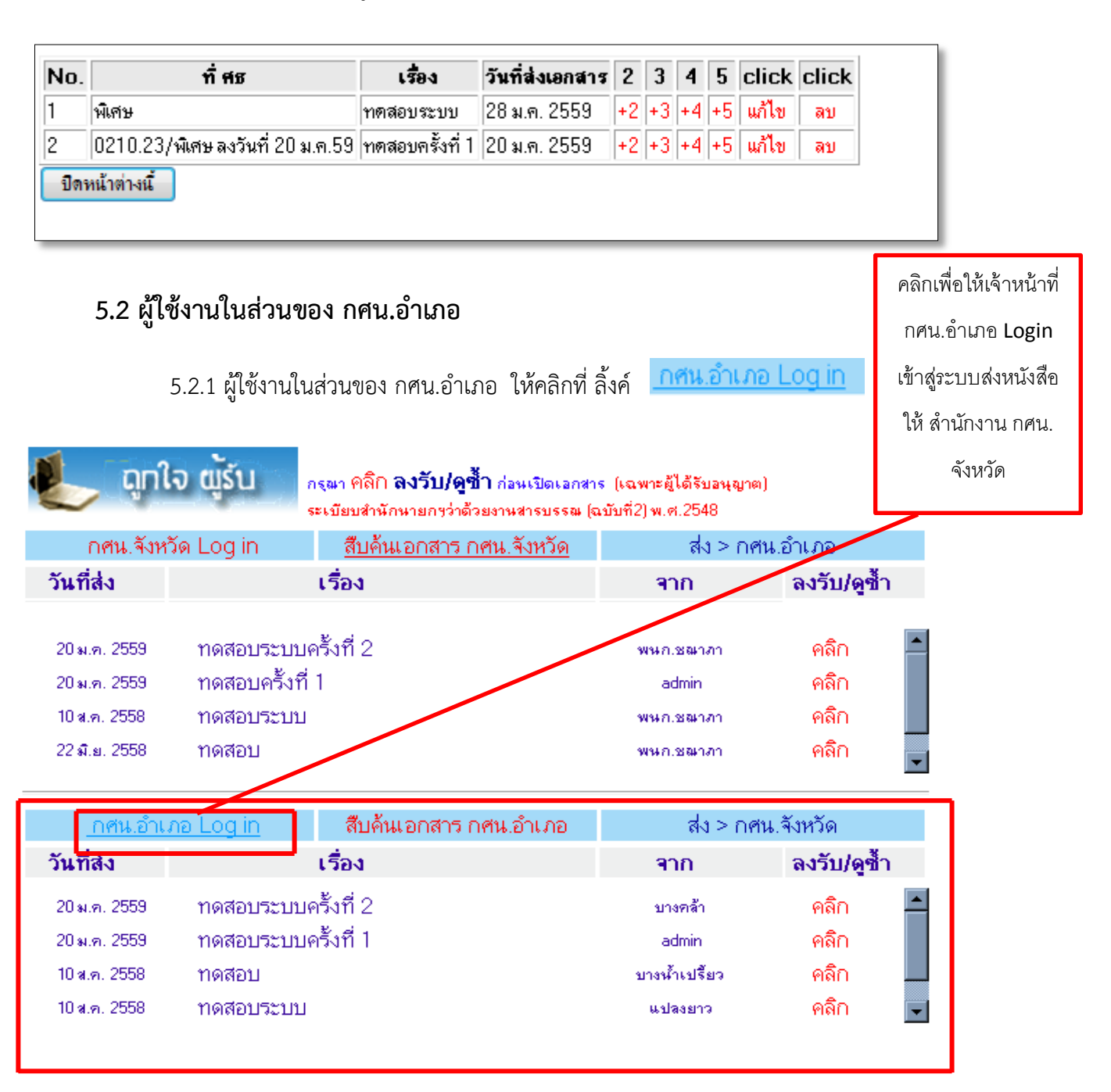

5.2.2 เมื่อคลิกเข้าไปจะพบกับหน้าต่างเพื่อให้ผู้ใช้งานLogin เข้าสู่ระบบ ดังภาพ

| ระบบจัดก<br><sub>สำนั</sub> | <b>าร e_Office ของ กด่น.อำเภอ</b><br>กงาน กดน. จังหวัดฉะเชิงเหรา<br>adisak nfe-ubon programmer |       |
|-----------------------------|------------------------------------------------------------------------------------------------|-------|
|                             | Username : *<br>Password : *<br>Submit Reset เข้าสู่ระบบ<br>มิดหน้าต่างนี้                     | og in |

- ให้ Login เข้าสู่ระบบด้วย Username และ Password ที่จัดส่งให้ โดยให้เก็บ รักษาไว้ให้ดี อย่าเปิดเผยแก่ผู้อื่น และหากต้องการเปลี่ยนแปลงหรือเกิดปัญหา ให้ติดต่อผู้ดูแลระบบ
- 5.2.3 เมื่อ Login ถูกต้องเรียบร้อยแล้วจะเกิดหน้าต่างเข้าสู่ระบบดังนี้

| ระบบจัดการ e_Office ของ กดน.จังหวัด<br>สำนักงาน กดน. จังหวัดฉะเชิงเทรา |                                                   |                  |  |  |  |  |
|------------------------------------------------------------------------|---------------------------------------------------|------------------|--|--|--|--|
|                                                                        | ผู้สงเอกสาร : admin รหัสประจำตัว : 99             |                  |  |  |  |  |
|                                                                        | [ส่งหนังสือใหม่ ] [ ด้นหาหนังสือ ] [ ออกจากระบบ ] | ระบบจะแสดงว่ามี  |  |  |  |  |
| No. ที่ศธ เรื่อง วันที่ส่งเส                                           | enans 2 3 4 5 click click                         | ย้ให้งานชื่อคะไร |  |  |  |  |
| 1 0210.23/พิเศษ ลงวันที่ 20 ม.ค.59 ทดสอบครั้งที่ 1 20 ม.ค. 2           | 2559 +2 +3 +4 +5 แก้ไข ลบ                         |                  |  |  |  |  |
| <b>ปิดหน้</b> าต่างนี้                                                 |                                                   |                  |  |  |  |  |

5.3.1 ระบบจะแสดงว่าผู้ Login เข้าสู่ระบบชื่ออะไร รหัสอะไร

5.3.2 Link เมนู [ส่งหนังสือใหม่] สำหรับส่งหนังสือใหม่ให้กับ กศน.อำเภอ

เมื่อผู้ใช้คลิกที่link นี้ จะพบหน้าต่างดังนี้

|                         | านัอยีอในฆ่         | New I | Documents |
|-------------------------|---------------------|-------|-----------|
| ที่ศธ:                  |                     | *     |           |
| เรื่อง :                |                     |       | *         |
| เนื้อหา โดยย่อ :        |                     |       | *         |
| ส่งไฟล์ ที่ 1ใน 5 ไฟล์  | : B<br>Submit Reset | rowse | *         |
| [ <u>กลับหน้าหลัก</u> ] |                     |       |           |

ให้ผู้ใช้ใส่เลขที่ ศธ ...... ที่ต้องการส่ง ลงวันที่...... กรอกข้อมูลให้ เรียบร้อยครบถ้วน และในส่วนของการแนบไฟล์เอกสารนั้น ให้คลิกที่ Browse แล้ว เลือกไฟล์ที่ต้องการส่ง และกดปุ่ม Submit

ข้อดีของเวอร์ชั่นนี้ คือ ระบบจะเปลี่ยนชื่อไฟล์ที่ผู้ใช้ตั้งไว้เป็นภาษาไทยให้เป็นภาษาอังกฤษโดยอัตโนมัติ

- เมื่อผู้ใช้กดปุ่ม Submit เพื่อส่งหนังสือเรียบร้อยแล้ว จะเกิดหน้าต่างของระบบแสดงผล

การส่งหนังสือให้ดังนี้

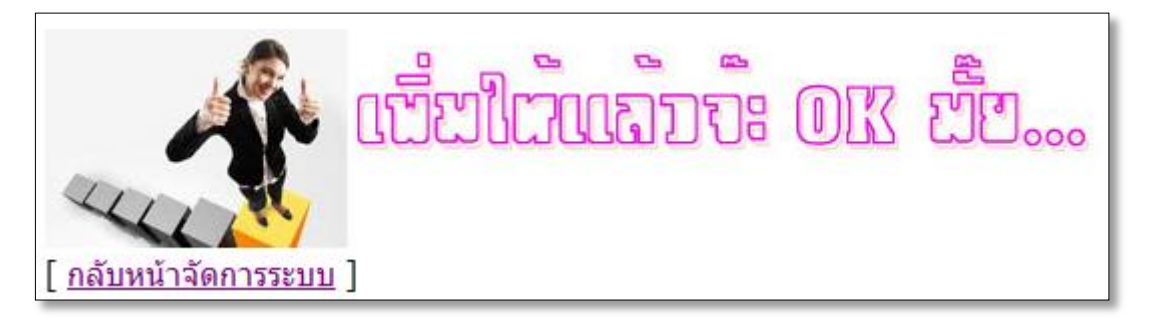

หากต้องการกลับสู่หน้าจัดการระบบที่ผู้ใช้ Login เข้าใช้งานให้คลิกที่ Link [<u>กลับหน้าจัดการระบบ</u>]

เพื่อดูผลการนำส่งหนังสือดังหน้าต่างข้างล่าง

| ระบบจัดการ e_Office ของ กดุ่น.อำเภอ<br>ม่านักงาน กดุ่น. จังหวัดจะเชิงเทรา<br>adisak rife-ubon programmer |                                      |                                            |                                              |                                                                      |                                                                     |  |
|----------------------------------------------------------------------------------------------------|--------------------------------------|--------------------------------------------|----------------------------------------------|----------------------------------------------------------------------|---------------------------------------------------------------------|--|
| ส่งห                                                                                                    | นังสือใหม่ ] [ ออกจาก•               | ຈະນນ ]                                     |                                              |                                                                      |                                                                     |  |
|                                                                                                    |                                      |                                            |                                              |                                                                      |                                                                     |  |
| No.                                                                                                    | ที่ ศธ                               | เรื่อง                                     | รหัส วันที่                                  | เพิ่มไฟล์2 เพิ่มไฟล์3 เพิ่                                           | มไฟล์4 เพิ่มไฟล์5 [แก้ไข] [ลบ]                                      |  |
| <mark>No</mark> .<br>1                                                                                   | <b>ที่ ศธ</b><br>ทดสอบระบบครั้งที่ 1 | <mark>เรื่อง</mark><br>ทดสอบระบบครั้งที่ 1 | <b>รหัส <u>วันที่</u></b><br>99 20 ม.ค. 2559 | <b>เพิ่มไฟล์2 เพิ่มไฟล์3 เพิ่</b><br>[เพิ่มไฟล์2] [เพิ่มไฟล์3] [เพิ่ | มไฟล์4 (เพิ่มไฟล์5 (แก้ไข) (ลบ)<br>มไฟล์4) (เพิ่มไฟล์5)(แก้ไข) (ลบ) |  |

5.3.3 Link เมนู **[ค้นหาหนังสือ ]** สำหรับสืบค้นหนังสือราชการที่ผู้ใช้เคยส่งให้ กศน.อำเภอในระบบ เมื่อผู้ใช้ คลิกที่ Link ค้นหาหนังสือ จะเกิดหน้าต่างเพื่อให้ผู้ใช้ทำการ Login เข้าสู่ระบบดังนี้

| <b>ดันหาเอกสารเก่า</b><br>สำนักงาน | e_Office ของ กศน.อำเภอ |
|------------------------------------|------------------------|
| Username :                         | *                      |
| Password :                         | *                      |
|                                    | Submit Reset           |
|                                    | ปิดหน้าต่างนี้         |

เมื่อ Login เข้าสู่ระบบเรียบร้อยแล้วจะพบหน้าต่างเข้าใช้งานดังนี้

| ค้นหาเอกสารเก่า e_Office ของ กศน.อำเภอ<br>สำนักงาน กศน. จังหวัดจะเชิงเทรา |                                             |  |  |  |  |  |
|---------------------------------------------------------------------------|---------------------------------------------|--|--|--|--|--|
| กรอก ข้อความ หรือ ตัวเฉข เกี่ยวกับสาระสำคัญที่ต้องการสืบค้น               |                                             |  |  |  |  |  |
| ดันตาม ที่ หนังสือ :<br>ดันตามชื่อเรื่อง :<br>ดันตามข้อความในเนื้อหา :    | และ<br>และ<br>Reset ดันหา<br>ปิดหน้าต่างนี้ |  |  |  |  |  |

ให้ผู้ใช้กรอกข้อมูลตามที่ต้องการ เช่น ค้นหาจากเลขที่หนังสือ ค้นตามชื่อเรื่อง ค้นตามข้อความในเนื้อหา เสร็จ แล้วกดปุ่มค้นหา จะปรากฏผลดังนี้

| ค้นหาเอกสารเก่า e_Office ของ กดีน.อำเภอ<br>สำนักงาน กดน. จังหวัดฉะเชิงเทรา<br>รายงานการค้นหาเอกสารราชการ กดน.อำเภอ |                                   |               |     |  |  |
|----------------------------------------------------------------------------------------------------|-----------------------------------|---------------|-----|--|--|
|                                                                                                    | คาทคนคอ: + ทดสอบ + บิดหน้าต่างนี้ |               |     |  |  |
| 20 ม.ค. 2559                                                                                                    | ทดสอบระบบกรุงท 2                  | บางคลา        | รบ  |  |  |
| 20 ม.ค. 2559                                                                                                    | ทดสอบระบบครั้งที่ 1               | admin         | รับ |  |  |
| 10 ส.ค. 2558                                                                                                    | ทดสอบ                             | บางน้ำเปรี่ยว | รับ |  |  |
| 10 ส.ค. 2558                                                                                                    | าดสอบระบบ                         | แปลงยาว       | รับ |  |  |
| 22 เม.ย. 2558                                                                                                    | ทดสอบท่าตะเกียบ                   | ท่าตะเกียบ    | รับ |  |  |
|                                                                                                    | ปิดหน้าต่างนี้                    |               |     |  |  |

หน้าต่างนี้จะปรากฏผลการค้นหาให้ผู้ใช้งานเลือกจะพบหนังสือที่ผู้ใช้จัดส่งให้กับ สำนักงาน กศน.จังหวัดดังนี้

| :: ระบบจัดการ หนังสือราชการ :: |                      |  |  |  |  |  |
|--------------------------------|----------------------|--|--|--|--|--|
| เรื่อง                         | ทดสอบระบบ            |  |  |  |  |  |
| วัน เวลา ส่ง                   | 28 ม.ค. 255915:43:14 |  |  |  |  |  |
| admin                          |                      |  |  |  |  |  |
| ที่ ศธ พิเศษ                   |                      |  |  |  |  |  |
| ทดสอบระบบ                      |                      |  |  |  |  |  |
| ดาวน์โหลดไฟล์ที่1              |                      |  |  |  |  |  |
| ปิดหน้าต่างนี้                 |                      |  |  |  |  |  |

5.3.4 Link เมนู [ออกจากระบบ] สำหรับผู้ใช้งานต้องการออกจากระบบ

เมื่อคลิกจะเกิดหน้าต่างดังนี้

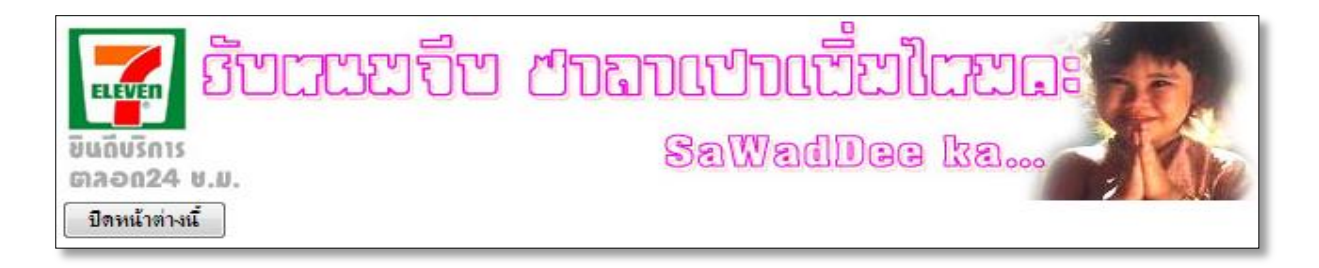

5.3.5 หากผู้ใช้งานส่งหนังสือเรียบร้อยแล้วจะแสดงผลการนำส่งหนังสือในพื้นที่นี้

| No.    | ที่ ศธ                           | เรื่อง          | วันที่ส่งเอกสาร | 2  | 3  | 4  | 5  | click | click |
|--------|----------------------------------|-----------------|-----------------|----|----|----|----|-------|-------|
| 1      | พิเศษ                            | ทดสอบระบบ       | 28 ม.ค. 2559    | +2 | +3 | +4 | +5 | แก้ไข | ລນ    |
| 2      | 0210.23/พิเศษ ลงวันที่ 20 ม.ค.59 | ทดสอบครั้งที่ 1 | 20 ม.ค. 2559    | +2 | +3 | +4 | +5 | แก้ไข | ລນ    |
| - ปิดเ | าน้ำต่างนี้                      |                 |                 |    |    |    |    |       |       |

การลงรับหนังสือ

**4 สำหรับผู้ใช้ สำนักงาน กศน.จังหวัดฉะเชิงเทรา** หากต้องการลงรับหรือดูหนังสือ

| เรื่องใดให้คลิกที่ | รื่องใดให้คลิกที่ข้อความ "คลิก" เพื่อเข้าสู่ระบบ ดังภาพด้านล่าง |                                 |           |              |   | คลิกที่ข้อความ   |
|--------------------|-----------------------------------------------------------------|---------------------------------|-----------|--------------|---|------------------|
| ∩ศน.จังห'          | วัด Log in                                                      | <u>สืบค้นเอกสาร กศน.จังหวัด</u> | ส่ง > กศ  | น.อำเภอ      |   | คำา่า "คลิก"     |
| วันที่ส่ง          |                                                                 | เรื่อง                          | จาก       | ลงรับ/ดูขึ้ว |   |                  |
|                    |                                                                 |                                 |           |              | _ | เพื่อเข้าสู่ระบบ |
| 20 พ.ศ. 2559       | ทดสอบระบบค                                                      | เร้งที่ 2                       | พษก.ชตากา | คลิก         | - | ง งศ             |
| 20 พ.ศ. 2559       | ทดสอบครั้งที่                                                   | 1                               | admin     | ନଶିନ         |   | ลงรบหนงส่อ       |
| 10 พ.ศ. 2558       | ทดสอบระบบ                                                       |                                 | พษณะสมาภา | ନଶିନ         |   |                  |
| 22 สี.ย. 2558      | ทดสอบ                                                           |                                 | พษก.ชณากา | ନଶିମ         | - |                  |

เมื่อคลิกที่ข้อความ "คลิก" เรียบร้อยแล้ว จะเกิดหน้าต่างขึ้นมาดังภาพด้านล่าง เพื่อให้ เจ้าหน้าที่ กศน.อำเภอ Login เข้าสู่ระบบ โดยใส่ Username และ Password และคลิกที่ปุ่ม "รับหนังสือ ราชการ" ดังภาพด้านล่าง

| ระบบจัดการ e_Office ของ กค่น.อำเภอ<br>ลำนักงาน กศน. จังหวัดฉะเชิงเทรา<br>aduak กระบบก programmer<br>รายงานการรับหนังสือ<br>เรื่อง ทดสอบระบบ                                                                     |  |
|----------------------------------------------------------------------------------------------------|--|
| ยังไม่มี รายงานผู้รับหนังสือฉบับนี้                                                                                                    |  |
| กศาน.อำเภอ Login เพื่อลงรับ<br>สอบถามจหัสผ่านได้ที่ สนง.กศน.จ.ณะเช็งเทรา ூ 038-981622<br>UserName [99<br>PassWord ●●●●● ●<br>รับหน้าสือราชการ □อิตหน้าส่างนี้                                                   |  |
| ::: กศีน.อำเภอ ต้องลงรับหนังสือ จึงอนุญาตให้เปิดดูเอกสารได้ :::<br>เดยลงรับแล้ว ต้องการเปิดดูข้า ท่านต้อง Login ทุกครั้ง เพื่อบันทึกเวลาที่เข้ามาจู<br>โปรดเก็บรหัสผ่านเป็นความส่บ<br>คลิกเพื่อเปลี่ยน Password |  |

เมื่อคลิกเข้าสู่ระบบลงรับหนังสือเรียบร้อยแล้วจะเกิดหน้าต่างดังภาพ

| ที่ | กศน.อำเภอ | ที่ลงรับแล้ว | วัน    | เวลาที่รับ   |
|-----|-----------|--------------|--------|--------------|
| 1   | admin     |              | 05/02  | 2/16 - 09:33 |
|     |           |              | บันทึก | าการรับแล้ว  |
|     |           | เปิดอ่าน     |        | Close        |

ระบบจะแสดงข้อมูลว่าหนังสือราชการที่ เจ้าหน้าที่ สำนักงาน กศน.จังหวัดส่งให้ กศน.อำเภอ นั้นมี ผู้ใดเข้ารับแล้วบ้าง พร้อมรายละเอียดวันที่ เวลาที่ลงรับ และหากต้องการเปิดอ่านหรือดาวน์โหลดเอกสาร หนังสือเรื่องดังกล่าวให้คลิกที่ลิ้งค์ **เปิดอ่าน** จะพบหน้าต่างดังภาพด้านล่าง

| :: ระบบจดการ      | หนงลอราชการ                                  |       |                      |  |  |
|-------------------|----------------------------------------------|-------|----------------------|--|--|
| เรื่อง            |                                              |       | ทดสอบระบบ            |  |  |
| วัน เวลา ส่ง      |                                              |       | 28 ม.ค. 255915:43:14 |  |  |
| จาก               |                                              | admin |                      |  |  |
| ที่ ศธ            |                                              |       | พิเศษ                |  |  |
| ทดสอบระบบ         |                                              |       |                      |  |  |
| ดาวน์โหลดไฟล์ที่1 |                                              |       |                      |  |  |
| ปิดหน้าต่างนี้    | คลิกที่ลิ้งค์ดาวน์โหลดเพื่อโหลดเอกสารหนังสือ |       |                      |  |  |

🖊 สำหรับผู้ใช้ ศูนย์ กศน.อำเภอ หากต้องการลงรับหรือดูหนังสือ

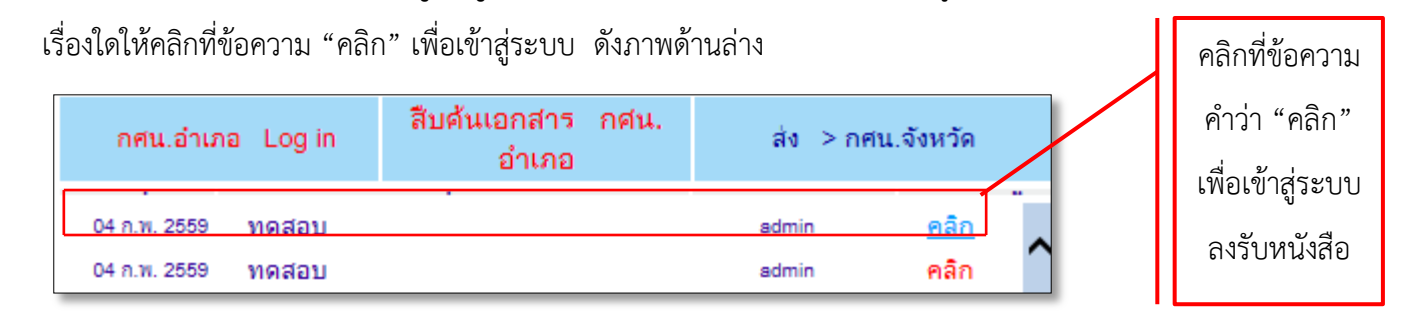

เมื่อคลิกที่ข้อความ "คลิก" เรียบร้อยแล้ว จะเกิดหน้าต่างขึ้นมาดังภาพด้านล่าง เพื่อให้

เจ้าหน้าที่ กศน.อำเภอ Login เข้าสู่ระบบ โดยใส่ Username และ Password และคลิกที่ปุ่ม "รับหนังสือ ราชการ" ดังภาพด้านล่าง

| ระบบจัดการ e_Office ของ กตน.จังหวัด<br>สำนักงาน กตน. จังหวัดจะเชิงเทรา                                                                                                    |  |  |  |  |  |  |
|----------------------------------------------------------------------------------------------------|--|--|--|--|--|--|
| รายงานการรับหนังสือจาก กศน.อำเภอ<br>เรื่อง ทดสอบ                                                                                                    |  |  |  |  |  |  |
| ยังไม่มี รายงานผู้รับหนังสือฉบับนี้                                                                                                    |  |  |  |  |  |  |
| จนท.สนง.กศน.จ.ฉะเชิงเทรา LogIn เพื่อลงรับ<br>สอบถามข้อมูลเท่มเดิมที่ 🕲 038-981622<br>UserName [99<br>PassWord []                                                                                       |  |  |  |  |  |  |
| รับหนังสือราชการ ปิดหน้าต่างนี้                                                                                                    |  |  |  |  |  |  |
| ::: จนท.สนง.กศน.จังหวัดฉะเชิงเทรา ด้องการเปิดดูเอกสารจาก กศน.อำเภอ :::<br>หรือเปิดดูซ้ำ ท่านต้อง Login ทุกครั้ง เพื่อบันทึกเวลาที่เข้ามาดู<br>โปรดเก็บรหัสผ่านเป็นความลับ<br>คลิกเพื่อเปลี่ยน Password |  |  |  |  |  |  |

เมื่อคลิกเข้าสู่ระบบลงรับหนังสือเรียบร้อยแล้วจะเกิดหน้าต่างดังภาพ

| รายงานการรับหนังสือ<br>เรื่อง ทดสอบ |
|-------------------------------------|
| admin05/02/16 - 09:50               |
| บันทึกการรับแล้ว                    |
| Close                               |

ระบบจะแสดงข้อมูลว่าหนังสือราชการที่ ศูนย์ กศน.อำเภอ จัดส่งให้ สำนักงาน กศน.จังหวัด นั้นมี ผู้ใดเข้ารับแล้วบ้าง พร้อมรายละเอียดวันที่ เวลาที่ลงรับ และหากต้องการเปิดอ่านหรือดาวน์โหลดเอกสาร หนังสือเรื่องดังกล่าวให้คลิกที่ลิ้งค์ **เปิดอ่าน** จะพบหน้าต่างดังภาพด้านล่าง

| :: ระบบจัดการ  | หนังสีอราชการ | :: |                      |  |  |
|----------------|---------------|----|----------------------|--|--|
| เรื่อง         |               |    | ทดสอบ                |  |  |
| วัน เวลา ส่ง   |               |    | 04 ก.พ. 255911:26:37 |  |  |
| จาก            |               |    | admin                |  |  |
| ที่ ศธ         |               |    | ทดสอบ                |  |  |
| ทดสอบ          |               |    |                      |  |  |
| ปิตหน้าต่างนี้ |               |    |                      |  |  |